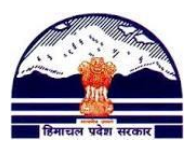

## Manav Sampada Tutorials Tutorial 5: Joining-Relieving

Contact us @ pmis.dee@gmail.com

#### ONLY BLOCK PMIS IN-CHARGE CAN FILL SERVICEBOOK FORMS:

#### 1) OPENING JOINING-RELEIVING INDEX CARD

**1)** Go to <u>http://admis.hp.nic.in/genpmis/</u> or just type **Manav Sampada** in Google and click on first web link.

2) Login (as taught in Tutorial 1)

3) Follow Tutorial 4 to generate a list of Verified and Unverified Employees

4) For Verified Employees: Go to:

#### Transfer/Promtion → Joining Relieving Index Card

5) Type the PMIS Code and press Enter

**6) BackLog Entry** under **Joining Details** would open by default. Go to the bottom of the page to check that **Y** is written under **LOCK** option for all entries. If instead **N** or nothing is written, then press on the school name and then click on the **LOCK** which comes up besides the SAVE button

| Posting Area         | Hard      | Tribal      | Sub Cader                      | None         | Hor                           | me District   | • Yes                    | No     |              |     |
|----------------------|-----------|-------------|--------------------------------|--------------|-------------------------------|---------------|--------------------------|--------|--------------|-----|
| Employee Type        | Regular   |             |                                | ▼ #          | Gazetted                      | Non-Ga        | azetted                  |        |              |     |
| Cadre                | Himahc    | al Forest s | Services (HFS)                 | ▼)#          |                               | Class         | Class III                |        |              | ▼ # |
| Remark (if any)      |           |             |                                |              |                               |               |                          |        |              |     |
|                      |           |             |                                |              |                               |               |                          |        |              |     |
|                      |           |             |                                |              |                               |               |                          |        |              |     |
|                      |           |             | Delete                         |              | late                          | Lock          |                          |        |              |     |
| Join At              |           | Join Date   | Join Orders                    |              | Designati                     |               | J (n Remark              | s Lock | (            |     |
| 1 ATIALA DAI GPS     |           | 05/01/2     | 017 Transfer:AE                | с            | Drawing mast<br>Gazetted)     | el (negular i |                          | Y      | Print Orders |     |
| 2 Asarang GPS        |           | 05/01/2     | 017 Transfer : sa              | djhakh       | Junior Basic To<br>Gazetted)  | eacher(Regu   | lar:                     | Y      | Print Orders |     |
| 3 Daulatpur chowk GC | <u>PS</u> | 28/12/2     | 015 Fresh Joining              | J:1234       | Junior Basic To<br>Gazetted)  | eacher(Regu   | llar: test NIC<br>Shimla | Y      | Print Orders |     |
| 4 Baag GPS           |           | 12/12/2     | 015 Transfer and<br>1234354764 | Promotion :  | Junior Basic<br>Teacher(Contr | ract: Gazette | d)                       |        | Print Orders |     |
| 5 Ail GCPS           |           | 12/12/2     | 015 Fresh Joining              | J:123456     | Junior Basic To<br>Gazetted)  | eacher(Adho   | ю:                       | Y      | Print Orders |     |
| 6 (CLOSED) Chhanach  | GPS       | 14/12/2     | 014 Fresh Joining              | J:123        | Junior Basic To<br>Gazetted)  | eacher(Regu   | ılar:                    | Ν      | Print Orders |     |
| 7 Ambota GPS         |           | 01/10/2     | 014 Fresh Joining              | j : dsjkasd  | Drawing mast<br>Gazetted)     | er(Tenure:    |                          |        | Print Orders |     |
| 8 Andrar GPS         |           | 10/10/2     | 010 Fresh Joining              | J: 123456789 | Junior Basic To<br>Gazetted)  | eacher(Regu   | ılar:                    | Y      | Print Orders |     |
|                      |           |             |                                |              |                               |               |                          |        |              |     |

Disclaimer: Content on this website is published and managed by Department of Personnel, Government of Himachal Pradesh . Site is designed by NIC State Centre, Himachal Pradesh.

#### 2) <u>MAKING JOINING ENTRIES</u> a. <u>BACKLOG JOINING (FOR UPDATING OLD ENTRIES FOR JOINING)</u>

Department of Elementary Education Himachal Pradesh, Shimla-171001

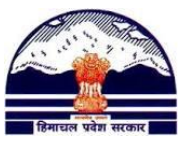

| Manto Sampada Emaio | mis/aspx/perempioinrelieve.aspx<br>Cmail-FL M GMAIL-Personal O Google Keep News<br>Construction Construction<br>A Green Governance Tool for<br>Department of ELEMENTARY EDUCATION<br>Logged As: 12960-KAMAJI KAUR, BEEO<br>Iminizizano ) Eservicebook Master Servicebook Tau | Daper  Gilmore Girls - Seasor Uernment of Himachal Pradesh Lagout Human Resource & Financial Managemen Dashbo Postel At: Gagret - I BEEO office (U estion  Reports Querile  Transfer Promotion  N Reports Querile  Transfer Promotion  N Portel                                                                                                    | C the bookmarks                   |
|---------------------|----------------------------------------------------------------------------------------------------|----------------------------------------------------------------------------------------------------|-----------------------------------|
|                     |                                                                                                    |                                                                                                    |                                   |
|                     | Select Employee                                                                                                    | D RELEVEING ORDER DE IAILS                                                                                                    |                                   |
|                     | Department     ELEMENTARY EDUCATION     v) :       Search       First Name       Last Name                                                                                                    | #Enter Employee Code/Name 14428 #<br>14428 14428 1448 144 |                                   |
|                     |                                                                                                    |                                                                                                    |                                   |
|                     | Disclaimer: Content on this website is published and managee<br>Site is designed by NIC State Centre, Himachal Pradesh.                                                                                                    | l by Department of Personnel, Government of Himachal Prades                                                                                                    | d) .                              |
|                     |                                                                                                    |                                                                                                    | —                                 |
| = 🔍 🧕 🛤 😤           |                                                                                                    |                                                                                                    | ^ //. ≝ ⊄× 8:15 AM<br>1/6/2017 €2 |

5) **BackLog Entry** under **Joining Details** would open by default.

Fill all the details which are required in the form. **For Joining Date:** Remember the format should be DD/MM/YYYY (eg. 14/01/2017) **Remember, fields marked as # are mandatory** 

- 6) Press Save.
- 7) You will get a notification that "Record has been successfully Saved"

| C Manuf Sampada Emplo X                        |                                                      |                                                |                   |
|------------------------------------------------|------------------------------------------------------|------------------------------------------------|-------------------|
| A gadmis.hp.nic.in/genpmis/aspx/perem          | pjoinrelieve.aspx                                    |                                                | Q x 0 ~ @ :       |
| Apps 🚳 D 💊 Latest News Breakin M Gmail-FL M GM | /AIL- Pe                                             | ×                                              | Other bookmarks   |
|                                                | admis.hp.nic.in says:                                |                                                |                   |
|                                                | Record has been Successfully Saved                   | Pradesh                                        |                   |
|                                                |                                                      | AXULT                                          |                   |
| Department of F                                | A Gre                                                | OK Dashboard                                   |                   |
| Longed As: 12960-1                             |                                                      | aret-I BEEO Office (UNA)                       |                   |
| Initialization > E                             | serviceBook Master    EServiceBook Transaction    Re | eports Queries  Transfer Promotion  My Profile |                   |
|                                                |                                                      |                                                |                   |
|                                                | EMPLOYEE JOINING AND RELIEVEN                        | NG ORDER DETAILS                               |                   |
| Select Employee                                |                                                      |                                                |                   |
|                                                |                                                      | #Enter Employee Code/Name                      |                   |
| Department                                     | ELEMENTARY EDUCATION T                               | #Enter Employee Code/Name                      |                   |
| Circle Manual                                  | DUDU CATT                                            | Middle Norre (                                 |                   |
| Frist Name                                     | DOFEICATE                                            | Data of Pirth (20/06/1071                      |                   |
| Last Name                                      |                                                      | Date of Birth (2000/19/1                       |                   |
| Joining De tails<br>Add/Update Joining         | Relieving Details Index Card                         | view instruction For Join / Relieve Order      |                   |
| Backlog-Entry                                  | (For History Record Online/Manual Ord                | ler (Employee Current Posting Will Get         |                   |
| Only)                                          | Changed)                                             |                                                |                   |
| ** Backlog Entry:                              | Entry Will be Saved in Employee History only No ch   | ange in Current Posting Details, Online/Manual |                   |
| Order: The Entry v                             | ill Change Employee Current Posting Detail; Corres   | ponding Join order can be System Generated Or  |                   |
| Manual.                                        |                                                      |                                                |                   |
| Dessen for Joining                             |                                                      | e.t. (                                         |                   |
| Reason for Johning                             | -SELECT REASON-                                      | Order                                          |                   |
| Join Date                                      | 06/01/2017                                           | Join Time  FN AN                               |                   |
| At Department                                  | -SELECT DEPARTMENT-                                  | ▼)#                                            |                   |
| At District                                    | -SELECT-                                             | •)#                                            |                   |
| At Office Level                                | -SELECT-                                             | •                                              |                   |
| At Office Name                                 | Ambota GPS[Riihari_RFF0 ] [वीरेदेओ वियरी]            | •<br>•                                         |                   |
| Branch                                         | -SELECT BRANCH-                                      | T JOINING -SELECT DESIGNATION-                 | 8:20 AM           |
|                                                |                                                      |                                                | ∧ //,  ປ× 0.20 AM |

8) Go to the bottom of the page and click on the School Name for which you have just made the Joining Entry. Once the page loads, click on the **LOCK** which comes up besides the SAVE button

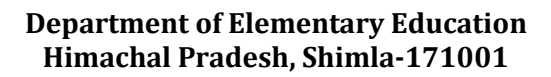

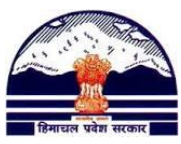

| Menne Sempeter Emplox<br>C C C C admis.hp.nic.in/genpmis/aspx/perem<br>D c C C C C C C C C C C C C C C C C C C                           | bjoinrelieve.aspx<br>IAIL-Personal Co Google Keep Newspu<br>prders Detail<br>(For History Record Online/Ma<br>Changed)<br>Entry Will be Saved in Employee History o<br>ill Change Employee Current Posting Detail                                             | aper Gilmore Girls - Seaso<br>nual Order (Employee Current Post<br>nly,No change in Current Posting Detai<br>il: Corresponding Join order can be Sys                                                                                                    | ting Will Get<br>Is. Online/Manual<br>item Generated Or             | Q ☆ O @ :<br>Other bookmaiks              |
|----------------------------------------------------------------------------------------------------|----------------------------------------------------------------------------------------------------|----------------------------------------------------------------------------------------------------|---------------------------------------------------------------------|-------------------------------------------|
| Reason for Joining<br>Join Date                                                                                                    | Fresh Joining • #                                                                                                    | Order 123                                                                                                    | #                                                                   |                                           |
| At Department<br>At District<br>At Office Level<br>At Office Name<br>Branch<br>Posting Area<br>Employee Type<br>Cadre<br>Remark (if any) | ELEMENTARY EDUCATION<br>SHIMLA<br>Middle/Primary School<br>(CLOSED) Chhanach GPS[Sarahan BEE/<br>-SELECT BRAN × ) besignation at t<br>Hard Tribal Sub Cader * None<br>Regular • *<br>Himahcal Forest Services (HFS) • #                                       | D Office]<br>he time of Joining Junior Basic Teacher<br>Home District Yes & M<br>Gazetted Onon-Gazetted<br>Class Class III                                                                                                    | x = #<br>x = #<br>x = #<br>x = #<br>x = #<br>ko                     |                                           |
| Join At<br>ATLAAA DALGPS<br>JAsarang GPS<br>Joundatpur chook GC<br>All GCPS<br>All GCPS<br>All GCPS<br>All GCPS                          | Delete         Upc           Join Date         Join Orders           05/01/2017 Transfer : ABC         05/01/2017 Transfer : sedjiakh           28         20/12/2015 Tresh Joining : 1234           12/13/2015 Transfer : add Promotion :         12/13/2015 | ate Lock Designation Join Remarks L Gazetted) Jonity Regular:   Gazetted Junior Result Cracher (Regular:   Junior Result Cracher (Regular:   Junior Result Cracher (Regular:   Cazetted) Junior Result Cracher (Regular Cracher (Shinda Junior Result Cracher (Adhot: | eck<br>Print Orders<br>Print Orders<br>Print Orders<br>Print Orders | ^ <i>(i</i> , ≒ q× 8:33 AM<br>1/6/2017 ₹2 |

#### **b.** ONLINE/MANUAL ORDER (FOR MAKING CURRENT JOINING ENTRIES)

9) Select 'Online/Manual Order'

| Manu Sanipada Emplo                                |                                                                                 | 1                                                                                     | 11 :                                      |                                 |
|----------------------------------------------------|---------------------------------------------------------------------------------|---------------------------------------------------------------------------------------|-------------------------------------------|---------------------------------|
| ← G G G admis.hp.nic.in/genpmis/aspx/peren         | npjoinrelieve.aspx                                                              |                                                                                       |                                           | Q A O A @ :                     |
| 📑 Apps 🙆 🕽 🔷 Latest News, Breakin 🛛 🗠 Gmail-FL 🕅 G | MAIL- Personal  Google Keep 💧 Ne                                                | wspaper 🔲 Gilmore Girls - Seaso                                                       |                                           | Other bookmarks                 |
|                                                    | A Green Governance Tool for                                                     | overnment of Himacha                                                                  | al Pradesh<br>Logout<br>cial Management   |                                 |
| Department of E                                    | ELEMENTARY EDUCATION                                                            |                                                                                       | Dashboard                                 |                                 |
| Logged As: 12960- )                                | KAMALJIT KAUR, BEEO                                                             | Posted A                                                                              | t: Gagret-I BEEO Office (UNA)             |                                 |
| initialization 🖡 E                                 | ServiceBook Master 🖡 EServiceBook Iran                                          | saction • Reports/Queries • Transfer Pro                                              | inotion • My Prome •                      |                                 |
|                                                    | EMPLOYEE JOINING AN                                                             | D RELIEVEING ORDER DETAILS                                                            |                                           |                                 |
| Select Employee                                    |                                                                                 |                                                                                       |                                           |                                 |
| Department                                         | ELEMENTARY EDUCATIO                                                             | * #Enter Employee Code/Name                                                           | (14428)#                                  |                                 |
| First Name                                         | DUPLICATE                                                                       | Middle Name                                                                           |                                           |                                 |
| Last Name                                          |                                                                                 | Date of Birth 20/06/1971                                                              |                                           |                                 |
| Joining Details<br>Add/Update Joining              | Relieving Details Index Card                                                    | View Instruction For Join                                                             | n / Relieve Order                         |                                 |
| Backlog-Entry<br>Only)                             | (For History Record  © Online/<br>Changed)                                      | Manual Order (Employee Current Po                                                     | esting Will Get                           |                                 |
| ** Backlog Entry:<br>Order: The Entry v<br>Manual. | Entry Will be Saved in Employee Histo<br>vill Change Employee Current Posting I | ry only,No change in Current Posting Det<br>Detail; Corresponding Join order can be S | ails. Online/Manual<br>ystem Generated Or |                                 |
|                                                    |                                                                                 | Tick(For Online Orders)                                                               | )#                                        |                                 |
| Reason for Joining                                 | -SELECT REASON- ¥ #                                                             | Order (                                                                               | )                                         |                                 |
| Join Date                                          | 06/01/2017                                                                      | Join Time 🖲 FN 🔘 AN                                                                   |                                           |                                 |
| At Department                                      | -SELECT DEPARTMENT-                                                             |                                                                                       | × * #                                     |                                 |
| At District                                        | -SELECT-                                                                        |                                                                                       | × • #                                     |                                 |
| At Office Level                                    | -SELECT-                                                                        |                                                                                       | × *                                       |                                 |
| At Office Name                                     | -SELECT OFFICE.                                                                 |                                                                                       | X -                                       | -                               |
| = 🗆 🧿 🗮 🚾 🦉                                        |                                                                                 |                                                                                       |                                           | ^ @ ⊈ ⊄× 8:38 AM<br>1/6/2017 €2 |

10) Follow Steps 5 to 8

#### 3) <u>MAKING RELIEVING ENTRIES</u> a. <u>BACKLOG RELIEVING (FOR UPDATING OLD ENTRIES FOR RELIEVING)</u>

NOTE: YOU CANNOT MAKE A RELIEVING ENTRY UNLESS A JOINING ENTRY HAS ALREADY BEEN MADE:

11) Select "**RELIEVING ENTRY**"

Department of Elementary Education Himachal Pradesh, Shimla-171001

|                                | /genpmis/aspx/perem                                                                                                    | pjoinrelieve.aspx Q 🛱 , O ,-                                                                                                    | ~ O       |
|--------------------------------|----------------------------------------------------------------------------------------------------|----------------------------------------------------------------------------------------------------|-----------|
| as 🙆 🛛 🔶 Latest News, Breaking | 😁 Gmail-FL M GM                                                                                                    | IAIL- Personal 🤨 Google Keep 👍 Newspaper 🔲 Gilmore Girls - Seasor 👘 🚺 Oth                                                                                                    | er bookma |
|                                | Initialization  EServi                                                                                                    | iceBook Master   EServiceBook Transaction  Reports Queries  Transfer Promotion  My Profile                                                                                                    |           |
|                                |                                                                                                    | EMPLOYEE JOINING AND RELIEVEING ORDER DETAILS                                                                                                    |           |
|                                | Select Employee                                                                                                    |                                                                                                    |           |
|                                |                                                                                                    | (CLEMENTARY FOURATION ) #Enter Employee Code Name (1190) #                                                                                                    |           |
|                                | Department                                                                                                    | Search                                                                                                    |           |
|                                | First Name                                                                                                    | DUPLICATE Middle Name                                                                                                    |           |
|                                | Last Name                                                                                                    | Date of Birth 20/06/1971                                                                                                    |           |
|                                | (                                                                                                    | View Instruction Fee Join / Believe Order MFr/                                                                                                    |           |
|                                | Joining Details                                                                                                    | Relieve Details Index Card View Instruction For Join / Keneve Order                                                                                                    |           |
|                                | Joining Details<br>Add/Update Relieving Details                                                                                                    | (Relieve Details ) [Index Card VIEW LINET ULTION FOR JOINT / KEINEVE COTUCE) and a line and the line and the |           |
|                                | Add/Update Relieving De<br>Backlog-Entry(Fou<br>Only)                                                                                                    | (Relieve Details) index Card <u>View IDST ULTION FOT JOIN / Keneve Ortugi</u> and an<br>talls<br>r History Record Online/Manual Order (Employee Establishment Detail Will Get<br>Changed)                                                                                                    |           |
|                                | Add/Update Relieving De<br>Backlog-Entry(Fo.<br>Only)                                                                                                    | Roline potulis index Card interventional order (Employee Establishment Detail Will Get Changed)                                                                                                    |           |
|                                | Joining Details     Add/Update Relieving De     Backlog-Entry(Fo.     Only)     ** Backlog Entry: Entr     Online/Manual Order:                                                                                                    | Relieve Details         Index Card         Intervention of the second second sec                                         |           |
|                                | Add/Update Relieving De<br>Backlog-Entry(Fo.<br>Online/Manual Order:<br>Online/Manual Order:                                                                                                    | Relieve Datalis         Index Card         Intervention of a bill / Keneve Or use           inis         Online/Manual Order (Employee Establishment Detail Will Get Changed)           will be saved in Employee History only,No change in Current Establishment Details.           The Entry will Change Employee Establishment Details.           The Intry will Change Employee Establishment Details.                                                                                                    |           |
|                                | Add/Update Relieving De<br>Backlog-Entry(Fo.<br>Only)<br>** Backlog Entry: Entr<br>Online Manual Order:<br>Online Generated Or M<br>Relieve Date                                                                                                    | Relieve Tintel (Linit for Joint / Keineve Orline)         Initialis         r History Record       Online/Manual Order (Employee Establishment Detail Will Get Changed)         y will be saved in Employee History only.No change in Current Establishment Details.         The Entry will Change Employee Establishment Detail. Corresponding Relieving Order can be famual.         06/01/2017       Relieve Time I FN I AN                                                                                                    |           |
|                                | Addlupdate Relieving Details<br>Addlupdate Relieving Details<br>& Backlog-Entry(Fo.<br>Only)<br>** Backlog Entry: Entr<br>Online Generated Or N<br>Relieve Date                                                                                                    | Relieve Tinstitution for Joint / Keneve Order         Inis         r History Record         Online/Manual Order (Employee Establishment Detail Will Get<br>Changed)         y will be saved in Employee History only.No change in Current Establishment Details.<br>The Entry will Change Employee Establishment Detail: Corresponding Relieving Order can be<br>famual.         06/01/2017       Relieve Time $\bullet$ FN $\bullet$ AN                                                                                                    |           |
|                                | AddUpdate Relieving De<br>Backlog-Entry(Fo.<br>Only)<br>** Backlog Entry: Entr<br>Online Generated Or M<br>Relieve Date<br>Against Joining (Locked<br>order)                                                                                                    | Relieve Tinster Order       Interve VIII diction For Joint / Keneve Order         Initialis       Online/Manual Order (Employee Establishment Detail Will Get Changed)         y will be saved in Employee History only.No change in Current Establishment Details.         The Entry will Change Employee Establishment Details.         Runual.         06/01/2017         Relieve Time © FN @ AN                                                                                                    |           |
|                                | AddUpdate Releiving De<br>Backlog-Entry(Fo.<br>only)<br>** Backlog Entry: Entr<br>Online Generated Or M<br>Relieve Date<br>Against Joining (Locked<br>Order)<br>From Department                                                                                                    | Relieve Time * FN @ AN         Order No. Dated On:Order Date         *         *         *         *         *         *         *         *         *         *         *         *         *         *         *         *         *         *         *         *         *         *         *         *         *          *         *         *                                                                                                    |           |
|                                | AddUpdate Relieving De<br>* Backlog-Entry(Fo<br>only)<br>** Backlog Entry: Entr<br>Online Generated Or N<br>Relieve Date<br>Against Joining (Locked<br>Order)<br>From Department<br>From District                                                                                    | Relieve Time * FN @ AN         Order No. Dated On:Order Date         Transfer Order         FN @ Stated The State         Order No. Dated On:Order Date         Transfer Order         #         -SELECT DEPARTMENT-         SELECT-                                                                                                    |           |
|                                | AddUpdate Relieving De<br>* Backlog-Entry(Fo<br>only)<br>** Backlog Entry: Entr<br>Online Generated Or N<br>Relieve Date<br>Against Joining (Locked<br>Order)<br>From Department<br>From District<br>From Office Level                                                               | Relieve Time * FN @ AN         •SELECT-         •SELECT-         •SELECT-                                                                                                    |           |
|                                | AddUpdate Relieving De<br>* Backlog-Entry(Fo<br>only)<br>** Backlog Entry: Entr<br>Online/Manual Order:<br>Online Generated Or M<br>Relieve Date<br>Against Joining (Locked<br>Order)<br>From Department<br>From Office Level<br>From Office Name                                    | Relieve Time * FN @AN         Order No. Dated Onsorder Date         *         -SELECT DEPARTMENT-         *         *         -SELECT OFFICE-         *                                                                                                    |           |
|                                | AddUpdate Relieving De<br>** Backlog-Entry(Fo<br>Only)<br>** Backlog Entry: Entr<br>Online/Manual Order:<br>Online Generated Or M<br>Relieve Date<br>Against Joining (Locked<br>Order)<br>From Department<br>From Office Level<br>From Office Level<br>From Office Name<br>To Branch | Relieve This       Intervention of the second of the second                                         |           |

**12)** Fill all the details which are required in the form.

<u>Against Joining (Locked Order)</u> : Here you will select the Joining Order of the school <u>from</u> which the person is getting relieved.

For example, if a teacher has been teaching in ABC school since the last 2 years and is now being transferred to XYZ school. While making relieving entry of ABC school, under "Against joining" you need to select the JOINING entry of ABC school and not of XYZ school.

(In case you cannot find it, make another JOINING entry for this school by following steps 5 to 8)

From Department: Elementary EducationFrom District/Office Level/Office Name: The details of the office that the person is being relieved fromFor Joining Date: Remember the format should be DD/MM/YYYY (eg. 14/01/2017)

13) Under "Establishment Where Servicebook Will be Updated", remember that you need to select the <u>block office</u> where the servicebook will now go to:
Establishment At: Elementary Education
Establishment Office Level: Block/High School
Establishment Office: Block Office Name

#### 14) Remember, fields marked as # are mandatory

15) Follow Steps 6 to 8

# **a.** <u>ONLINE/MANUAL ORDER FOR RELIEVING</u> (FOR UPDATING CURRENT ENTRIES FOR RELIEVING)

- **16)** Select 'Online/Manual Order' under 'Relieving Entry'
- **17)** In case a Transfer Order was made online, select 'Tick in Case of Online Orders" and choose the transfer order from the dropdown:

### Department of Elementary Education Himachal Pradesh, Shimla-171001

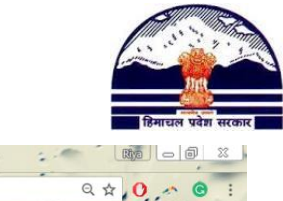

| Marsi Sampada-Emplo X                                    | /perempjoinrelieve.aspx                                                                                                    | 1 1                                                                                                    |                                   |  |  |  |  |
|----------------------------------------------------------|----------------------------------------------------------------------------------------------------|----------------------------------------------------------------------------------------------------|-----------------------------------|--|--|--|--|
| 📜 Apps 🙆 D 💊 Latest News Breakin 🛛 🗹 Gmail-FL            | M GMAIL- Personal 👩 Google Keep 💧 News                                                                                               | spaper 🔲 Gilmore Girls - Season                                                                                                    | Other bookmarks                   |  |  |  |  |
| First Name                                               | DUPLICATE                                                                                                    | ) Middle Name                                                                                                    |                                   |  |  |  |  |
| Last Name                                                |                                                                                                    | Date of Birth 20/06/1971                                                                                                    | )                                 |  |  |  |  |
| Joining                                                  | AddUpdate Relieving Details Index Card View Instruction For Join / Relieve Order Nov                                                 |                                                                                                    |                                   |  |  |  |  |
| Backlog     Only)                                        | Backlog-Entry(For History Record     Online/Manual Order (Employee Establishment Detail Will Get Only)     Changed)                  |                                                                                                    |                                   |  |  |  |  |
| ** Backlog<br>Online Ma<br>Online Ger<br>Relleve<br>Date | Entry: Entry will be saved in Employee History<br>nual Order: The Entry will Change Employee Es<br>rerated Or Manual.<br>(06/01/2017 | only,No change in Current Establishment Details.<br>tablishment Detail; Corresponding Relieving Order can be<br>Relieve Time ® FN @ AN |                                   |  |  |  |  |
| Against<br>Joining<br>(Locked<br>Order)                  | -Order No. Dated On:Order Date-                                                                                                    | Tick(For Online Orders)  -SELECT TRANSFER ORDER- Transfer Order -SELECT TRANSFER ORDER-                                                |                                   |  |  |  |  |
| From<br>Department                                       | -SELECT DEPARTMENT-                                                                                                    | × * #                                                                                                    |                                   |  |  |  |  |
| District<br>From Office                                  | -SELECT-                                                                                                    | × • #                                                                                                    |                                   |  |  |  |  |
| Level<br>From<br>Office                                  | -SELECT OFFICE-                                                                                                    | × * #                                                                                                    |                                   |  |  |  |  |
| Name<br>To Branch                                        | (-SELECT BRANCH- • Desg. at the time                                                                                                 | of Relieving -select designation-                                                                                                    |                                   |  |  |  |  |
| Remark (if<br>any)                                       |                                                                                                    |                                                                                                    |                                   |  |  |  |  |
| Establish                                                | ment where service book will be updated                                                                                              |                                                                                                    |                                   |  |  |  |  |
| Establish                                                | -SELECT DEPARTMENT-<br>#                                                                                                    | X *                                                                                                    |                                   |  |  |  |  |
| Establism                                                | -SELECT OFFICE LEVEL-                                                                                                    | X *                                                                                                    |                                   |  |  |  |  |
| = 🗆 🧿 📻 唑 🖄 🎻                                            |                                                                                                    |                                                                                                    | ^ //; ■ ⊄× 8:48 AM<br>1/6/2017 €2 |  |  |  |  |

**18)** Follow Steps 12 to 15